Subscribe to a report

- 1. Click on the Global Tab Setup
- 2. Under My Settings, click subscriptions (expands) and then Reports

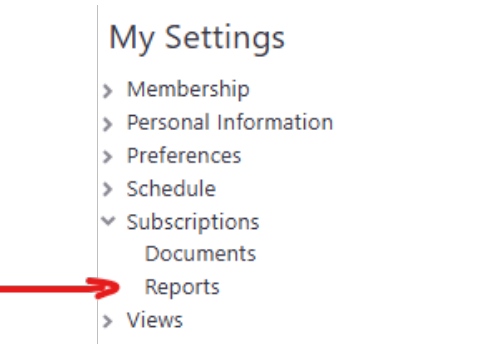

3. On the upper right corner of the screen, click Add Schedule Report

- 4. Add Report Subscription
  - a. Select desired report from the dropdown menu

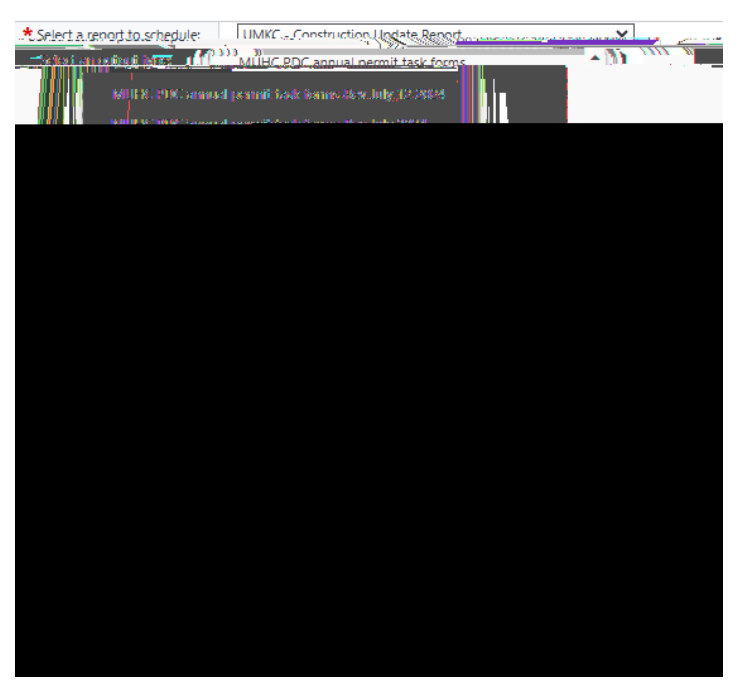

b. Select output type

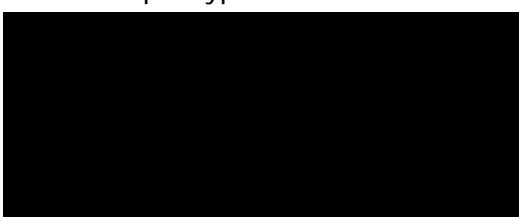

c. Click Next to go to the next screen

- d. Select the name you would like output file
- e. Select a name for the is schedule
- f. Select frequency

| ter ter i terreter fan it en stat | W Wester References and the second second second second second second second second second second second second | 1857       |
|-----------------------------------|----------------------------------------------------------------------------------------------------|------------|
|                                   | O Set a specific file name                                                                                      |            |
|                                   |                                                                                                    |            |
| s name for this conectular        | UNIXC Construction Lindate Depart                                                                               | * Calactic |
| THE REAL PROPERTY AND INCOME.     | TTUWKI CONSTRUCTION UNDATE REPORT                                                                               |            |
| Nöte: T                           | Heiname can bëithe same as:theireportii                                                                         |            |
| สมารรณ์-                          |                                                                                                    |            |
|                                   | O Weekly                                                                                                    |            |
|                                   | Monthly                                                                                                    |            |
| CroneTime                         | - maintenity                                                                                                    |            |
|                                   |                                                                                                    |            |

- g. Click Next to go to the next screen
- h. Sect the date and time you would like to receive this report
  - i. Date
  - ii. Time
  - iii. Frequency

| E. R. D. M. M.C. Investigation of the second sectors |  |  |
|------------------------------------------------------|--|--|
|                                                      |  |  |
|                                                      |  |  |
|                                                      |  |  |
|                                                      |  |  |
|                                                      |  |  |
|                                                      |  |  |
|                                                      |  |  |
|                                                      |  |  |
|                                                      |  |  |
|                                                      |  |  |
|                                                      |  |  |

- i. Click Next to go to the next screen
- j. Select a delivery type
  - i. Enter the email addresses you would like to receive the report

|                                                                                                    |               | Email                                           |                                                                                                    |
|----------------------------------------------------------------------------------------------------|---------------|-------------------------------------------------|----------------------------------------------------------------------------------------------------|
|                                                                                                    |               | Oto Not Send Empty Reports                      |                                                                                                    |
|                                                                                                    |               | Send Copy To                                    |                                                                                                    |
| ×                                                                                                    |               | <moorevm@umsystem.edu> ×</moorevm@umsystem.edu> | <hw8mm@umsystem.edu></hw8mm@umsystem.edu>                                                                                                    |
|                                                                                                    |               | Lookup                                          |                                                                                                    |
|                                                                                                    |               | Unsubscribed Addresses                          |                                                                                                    |
|                                                                                                    |               |                                                 |                                                                                                    |
| ······                                                                                                    |               | Kennye-an address thanave and mensor to         | CONSTRUCTION OF STRUCTURE AND ADDRESS OF STRUCTURE ADDRESS OF STRUCTURE ADDRES |
| age in the second state of the second second s | ver nersvena: |                                                 |                                                                                                    |
|                                                                                                    |               | FTP                                             |                                                                                                    |

- k. Click save
- I. The report will run and the subscription will be saved and will automatically ran as requested.